## For iOS

1. Search Gmail app on App Store and download the Gmail app.

You can also install Gmail app from QR code below.

App Store より Gmail と検索し、Gmail メールアプリをインストールします。QR コードからもイ ンストールできます。

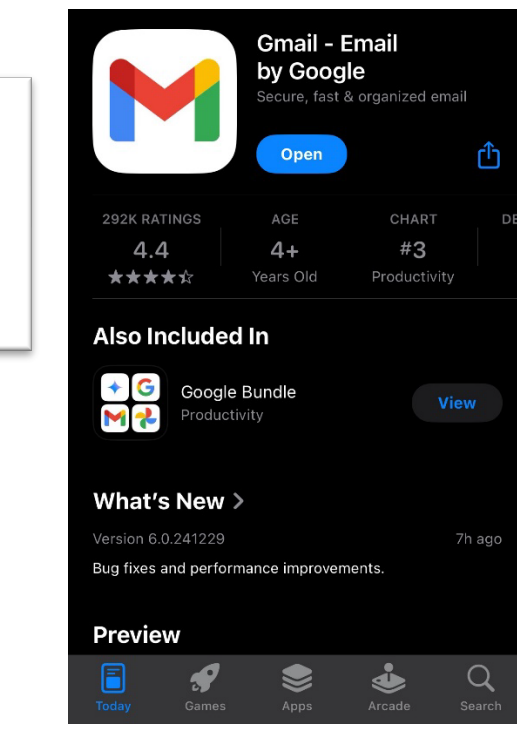

2. Run Gmail app and enter your university email address. The e-mail address is in the format: " Student ID @ gunma-u.ac.jp ".

大学のメールアドレスを入力します。大学のメールアドレスは、ユーザー認証情報通知書に記載されている、【学籍番号】@gunma-u. ac.jp 形式のものです。

| Google                                              |                                                                        |  |  |
|-----------------------------------------------------|------------------------------------------------------------------------|--|--|
| ログイン                                                | Google                                                                 |  |  |
| Google アカウントを使用します。アプ<br>リと Safari でも Google サービスにロ | to continue to Gmail                                                   |  |  |
| クインします。                                             | Email or phone Forgot email?                                           |  |  |
|                                                     | Not your computer? Use Private Browsing windows to sign in. Learn more |  |  |
| メールアドレスを忘れた場合                                       | Create account Next                                                    |  |  |
| アカウントを作成 次へ                                         |                                                                        |  |  |
|                                                     | English (United States) - Help Privacy Terms                           |  |  |

3. It will prompt the authentication screen is displayed, enter your user ID and password and tap  $[ □ \\ / / / ]$  (Log in).

認証画面が表示されるので、ユーザー認証情報通知書に記載のユーザー名と、パスワードを入力し、 ログインを選択します。

| Cance                    | l idp.gunma-u.a                                                                | ic.jp          | ₽      | S |
|--------------------------|--------------------------------------------------------------------------------|----------------|--------|---|
| 🗳 群馬大学                   | <b>学シングルサインオンシステム</b>                                                          |                |        |   |
|                          | 全学認証アカウントでログインして                                                               | ください。          |        |   |
| U                        | lser ID                                                                        | @gunma-u       | .ac.jp |   |
| P                        | assword                                                                        |                |        |   |
|                          | Login                                                                          |                |        |   |
| * このペ<br>全学Gma<br>または ht | ージをブックマークしないでください *<br>』へのアクセスは 総合情報メディアセンタ<br>tp://m.gunma-u.ac.jp からアクセスしてく; | ートップペー<br>ださい。 | ·ジ     |   |

4. If you haven't changed the initial password yet, you will be redirected to a password change page. Set up a new password and go back to number 2.

初期パスワードをまだ変更していない場合、パスワード変更ページにリダイレクトされます。新し いパスワードを設定し、手順2に戻ります。

5. After logging into your university account, it will be linked to Gmail, and you will be able to receive university emails.

大学アカウントにログインすると、Gmailに連携され、大学のメールを受信できるようになります。

## For Android

- 1. Tap Gmail app that is default installed. If it is not installed, please install it from the QR code below.
- 2. 標準でインストールされている Gmail アプリをタップします。以下の QR コードでインストールで きます。

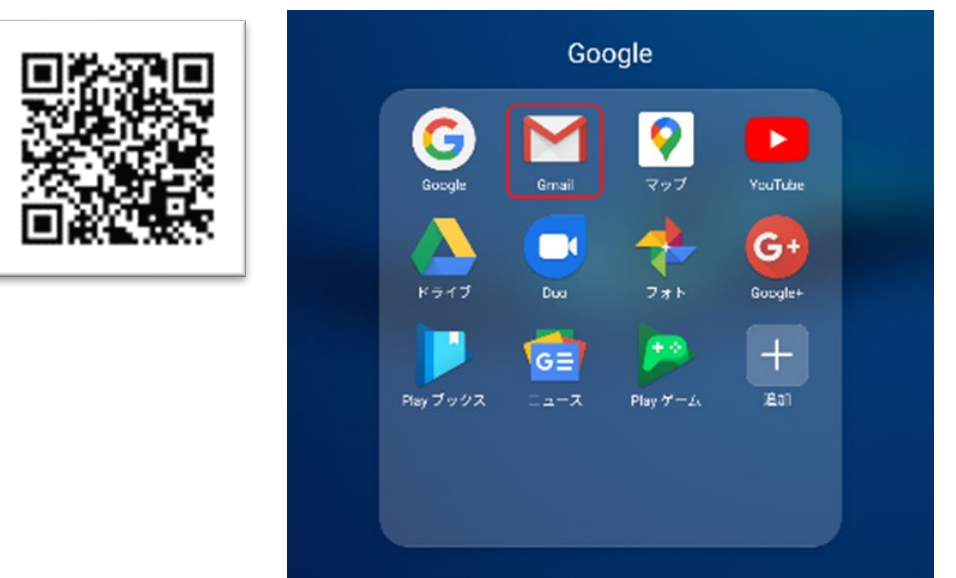

- 3. Tap ">" shown at the right bottom side of the screen.
- 4. Gmail アプリの起動画面が表示されるので、右下「>」 を選択します。

|      | Gmailへようこそ<br>すべてのメールを1つのアプリで管理 |   |
|------|---------------------------------|---|
| スキップ | ••                              | > |

5. Select 「完了」(Done). 「完了」を選択します。

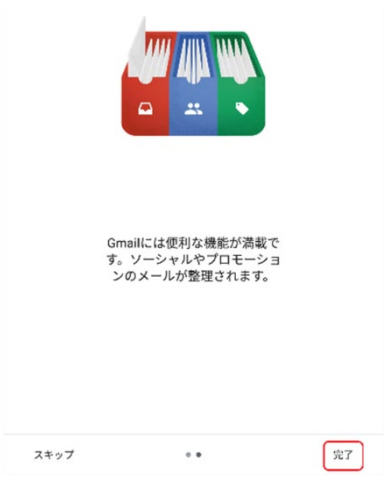

6. Select "Google" 「Google」を選択します。

| м        |                       |
|----------|-----------------------|
| ×        | ールのセットアップ             |
| G        | Google                |
| 02       | Outlook、Hotmail、Live  |
| $\simeq$ | Yahoo                 |
| E        | Exchange ≿ Office 365 |
| $\sim$   | その他                   |
|          |                       |

7. Select「メールアドレスを追加」(Add an email address).「メールアドレスを追加」を選択します。

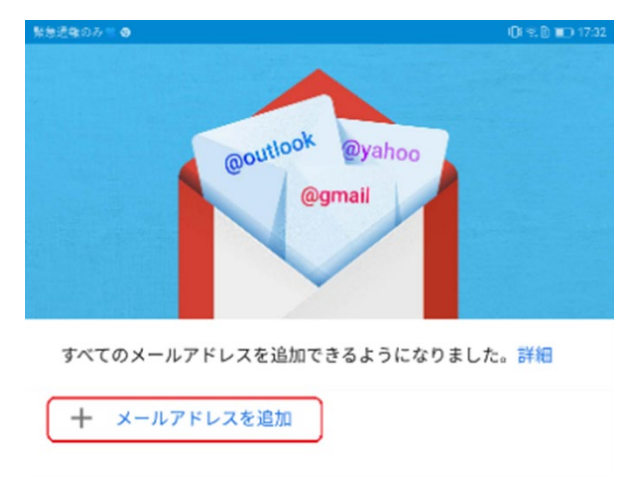

8. Enter your university email address. The e-mail address is in the format: " Student ID @ gunma-u.ac.jp ".

大学のメールアドレスを入力します。大学のメールアドレスは、ユーザー認証情報通知書に記載されている、【学籍番号】@gunma-u. ac.jp 形式のものです。

| Sic                                           | in in           |               |
|-----------------------------------------------|-----------------|---------------|
| to continu                                    | ue to Gmail     |               |
| Email or phone                                |                 |               |
| Forgot email?                                 |                 |               |
| Not your computer? Use Priv<br>in. Learn more | ate Browsing wi | ndows to sign |
| Create account                                |                 | Next          |
|                                               |                 |               |

9. It will prompt the authentication screen is displayed, enter your username and password and tap  $\lceil \square$ グイン」 (Log in).

認証画面が表示されるので、ユーザー認証情報通知書に記載のユーザー名と、パスワードを入力し、 ログインを選択します。

| Ca          | ncel                                  | 🔒 idp.gunma-u.ac.jp                                                       | S |
|-------------|---------------------------------------|---------------------------------------------------------------------------|---|
| <b>ら</b> 群  | 馬大学シン                                 | グルサインオンシステム                                                               |   |
|             | £                                     | 学認証アカウントでログインしてください。                                                      |   |
|             | User I<br>Passv                       | D<br>@ gunma-u.ac.jp<br>/ord                                              |   |
|             |                                       | Login                                                                     |   |
| *<br>全<br>ま | このページをつ<br>学Gmailへのア<br>たは http://m.g | fックマークしないでください *<br>クセスは 総合情報メディアセンタートップページ<br>unma-u.ac.jp からアクセスしてください。 |   |

- If you haven't changed the initial password, you will be redirected to a password change page. Set up a new password and go back to number 1.
   初期パスワードをまだ変更していない場合、パスワード変更ページにリダイレクトされます。新し いパスワードを設定し、手順1に戻ります。
- 11. After logging into your university account, it will be linked to Gmail, and you can receive university emails there.

大学アカウントにログインすると、Gmail に連携され、大学のメールを受信できるよう

になります。